### E nGenius

# Quick Installation Guide

EnStation5-AC Kit **EnStationAC Kit** ENH500 Kit Version3.0

### **Outdoor Access Point/Client Bridge**

### Connecting the Device

You must know :

This kit is pre-configured in AP (Master, 192.168.1.1) and CB (Remote, 192.168.1.2) mode. Wireless connection will be built automatically once the devices are powered up.

A) Remove the rear bottom panel.

- B) Connect one end of the Ethernet cable into the LAN(PoE) port of the device and the other end to the PoE Port on the PoE Adapter.
- Connect the Power cord to the PoE Adapter and plug the other end C) into an electrical outlet.
- Connect the second Ethernet cable into the LAN port of the PoE D) Adapter and the other end to the Ethernet Port into the computer. E) Place the panel removed from step A back onto the device.

#### Note:

- + The device should ONLY be powered via Ethernet cable connected to included PoE Adapter. EnStation5-AC/ENH500: Support proprietary 24V PoE input. EnStationAC: Support proprietary 54V PoE input
- + For EnStationAC : The 2nd Ethernet port of the device can supply the 802.3af power source when used with the included PoE Adapter

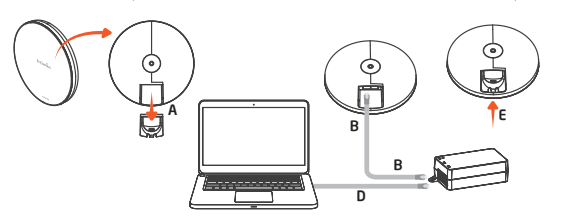

### **Device Setup**

A) To configure the device, open a web browser and enter IP address as below

- IP: 192.168.1.1 If the last two digits of the serial number

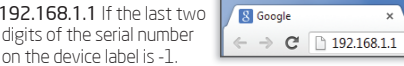

- IP: 192.168.1.2 If the last two digits of the serial number on the device label is -2

B) A login screen will appear. By default, the username of the device is admin and the password is admin. Enter the current username and password of the device and then click Login.

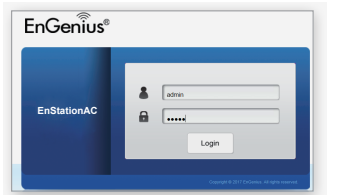

- Note: The model name on login screen depends on the product you are using
- C) You can also use the EnWiFi App and connect to the management SSID which is on the device label and GUI to configure the device. The default Wi-Fi password is 12345678

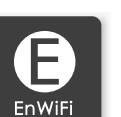

#### **Package Contents** EnStation5-AC EnStationAC

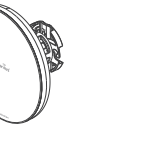

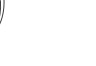

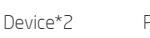

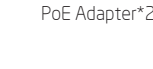

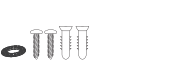

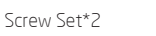

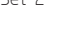

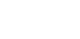

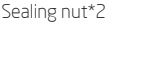

Bracket\*2

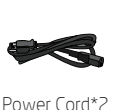

**Quick Installation** Guide

Pole Mounting Strap\*2

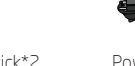

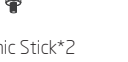

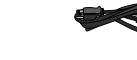

Dynamic Stick\*2

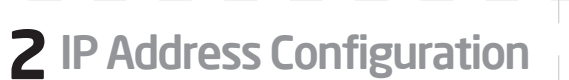

A) Once your computer is on, ensure that your TCP/IP is set to On or Enabled. Open Network Connections and then click Local Area Connecton. Select Internet Protocol Version 4 (TCP/IPv4).

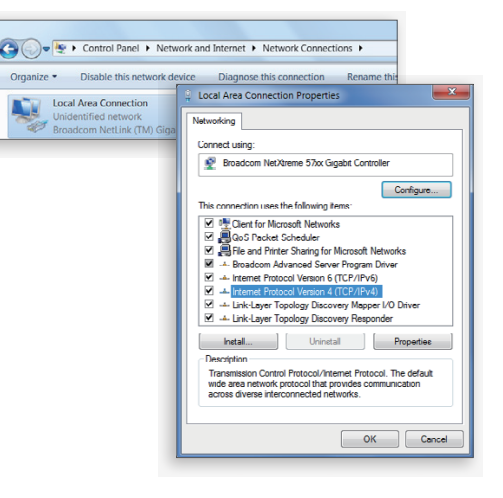

# **4** Switching Modes

#### **Configure on GUI**

A) The device can operate in the following modes EnJet enabled: Access Point, Client Bridge, WDS AP, WDS Station. EnJet disabled: Access Point, Client Bridge, WDS AP, WDS Bridge, WDS Station.

| nGenius®       |                                |                        |            | English | 1   |
|----------------|--------------------------------|------------------------|------------|---------|-----|
| StationAC      | Single Radio AP, 2T2R, 867Mbps |                        | Changes: 0 | Reset   | Lop |
| DverView       | Device Information             |                        |            |         |     |
| Device Status  | Device Name                    | EnStationAC            |            |         |     |
| Connections    | Serial Number                  |                        |            |         |     |
| Realtime       | MAC Address                    |                        |            |         |     |
| Network        | - LAN                          | 88:DC:96:00:10:02      |            |         |     |
| Basic          | - Wireless I AN - SGHz         | 88:DC:96:00:10:03      |            |         |     |
| Wireless       | Country                        | USA                    |            |         |     |
| Management     | Current Local Time             | Tue Jun 19 03:56:3     | 5 2018     |         |     |
| Advanced       | Uptime                         | 0h 15m 58s             |            |         |     |
| Time Zone      | Firmware Version               | v3.0.1                 |            |         |     |
| WiFi Scheduler | Management VLAN ID             | Untagged               |            |         |     |
| Tools          |                                |                        |            |         |     |
| System Manager |                                |                        |            |         |     |
| Account        |                                |                        |            |         |     |
| Firmware       | Memory Information             |                        |            |         |     |
| Log            | Total Available                | 77172 kB / 126316 kB ( | 61%)       |         |     |
|                | Free                           | 45696 kB / 126316 kB ( | 36%)       |         |     |
|                | Cached                         | 22820 k8 / 126316 k8 ( | 18%)       |         |     |
|                | Buffered                       | 7656 kB / 126316 kB (  | 6%)        |         |     |

Note: The model name on login screen depends on the product you are using

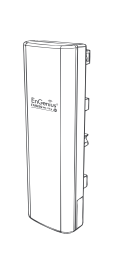

Device \*2

**Ouick Installation** 

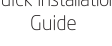

111111 Munk

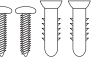

PoE Adapter\*2

Power Cord\*2

ENH500

Waterproof \*2

Pole Mounting \*2 Wall Mount

### Screw Set \*2 **Minimum Requirements**

Broadband Internet Service (Cable or DSL Modem)

- + Internet Browser (Internet Explorer, Safari, Firefox, Chrome, Edge)
- B) If your computer is already on a network, ensure that you have set it to a Static IP Address on the interface. (Example: 192.168.1.10 and the Subnet Mask address as 255.255.255.0.)

| General                                                                                                    |                                                                         |
|----------------------------------------------------------------------------------------------------|-------------------------------------------------------------------------|
| You can get IP settings assigned aut<br>this capability. Otherwise, you need<br>for the appropriate IP settings. | omatically if your network support<br>to ask your network administrator |
| Obtain an IP address automatic                                                                                   | ally                                                                    |
| Use the following IP address:                                                                                    |                                                                         |
| IP address:                                                                                                    | 192 . 168 . 1 . 10                                                      |
| Subnet mask:                                                                                                    | 255.255.255.0                                                           |
| Default gateway:                                                                                                 | 1                                                                       |
| Obtain DNS server address aut                                                                                    | omatically                                                              |
| O Use the following DNS server as                                                                                | dresses:                                                                |
| Preferred DNS server:                                                                                            |                                                                         |
| Alternate DNS server:                                                                                            | • • •                                                                   |
| Validate settings upon exit                                                                                      | Advanced.                                                               |
|                                                                                                    | OK Can                                                                  |

B) Click on the Wireless link under the Network and setup the Operation Mode

| EnGenius         |                    |              |              |         |        |            | English |      |
|------------------|--------------------|--------------|--------------|---------|--------|------------|---------|------|
| EnStationAC      | Single Radio AP, 2 | 12R, 867Mbps |              |         |        | Chenges: 0 | Reset   | Logo |
|                  | Wiseless Settings  |              |              |         |        |            |         |      |
| OverView         | Device Name        | EnStationAC  |              |         |        |            |         |      |
| Connections      | Country (Barriso   | LISA         |              |         |        |            |         |      |
| Realtime         |                    |              |              |         |        |            |         |      |
| Network          |                    |              |              |         |        |            |         |      |
| Basic            | EnJet              |              |              |         |        |            |         |      |
| Wireless         | Disable            |              |              | 8       | Enable |            |         |      |
| Management       |                    |              |              |         |        |            |         |      |
| Advanced         | 1                  | 10           |              |         |        |            |         |      |
| Time Zone        | Occupies Marks     | 00           | riz Duint    | - 10    |        | . 0        |         |      |
| Will'i Scheduler | Operation wode     | ~            | Cess Point   | _       | e one  | in V       |         |      |
| Tools            | Wreless Mode       | 80           | 2.11 AC/N    | ¥       |        |            |         |      |
| System Manager   | Channel HT Mode    | 40           | MHz          |         |        |            |         |      |
| Account          | Channel            | 0            |              |         |        |            |         |      |
| Firmware         | Chairtes           |              | angaan       |         |        |            |         |      |
| Log              | Transmit Power     | AL.          | 100          | Ŧ       |        |            |         |      |
|                  | Bit Rate Ø         | C            | orniguration |         |        |            |         |      |
|                  | Client Limits      | 12           | 7 8 8        | nable 0 | Disal  | xle        |         |      |
|                  | AP Detection       | s            | can          |         |        |            |         |      |
|                  | Distance (0-S0km)  | 1            | (0.6n        | iles)   |        |            |         |      |
|                  | AP Time Slot       | A            | 10           | •       |        |            |         |      |
|                  | Station Driving    | 10           | ab           |         |        |            |         |      |

\* It may take up to 90 seconds for device to initially power up.

### Configure on EnWiFi App

C) Use EnWiFi App, open configure → Wireless to setup the Operation Mode

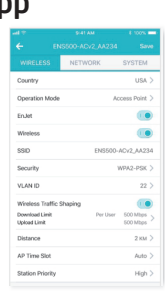

# **5** Mounting the Device

#### Wall Mounting

#### EnStation5-AC / EnStationAC

- **A)** Plug the dynamic stick into the bracket.
- B) Screw the sealing nut and assembled parts, tighten it with 80kgf.cm.
- **C)** Put the nock washer on the dynamic stick.
- **D)** Assemble the mounting parts to the device.

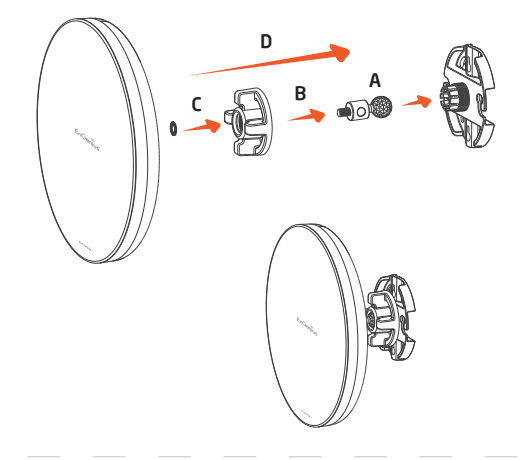

#### EnStation5-AC / EnStationAC

**A)** Plug the dynamic stick into the bracket.

**Pole Mounting** 

- B) Screw the sealing nut and assembled parts, tighten it with 80kgf.cm.
- **C)** Put the nock washer on the dynamic stick.
- **D)** Assemble the mounting parts to the device.

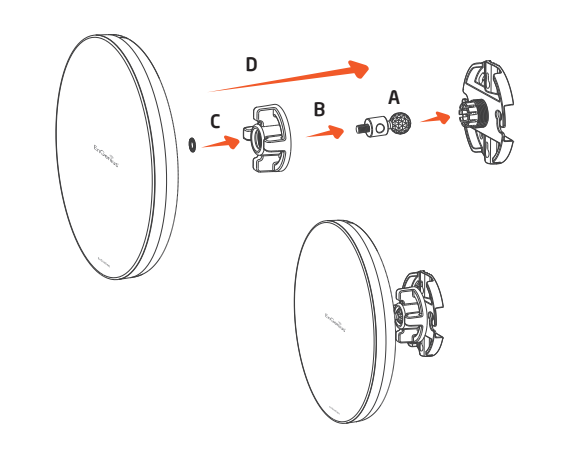

# **Technical Support**

| Country of Purchase                               | Service Center   | Service Information                                                                  |
|---------------------------------------------------|------------------|--------------------------------------------------------------------------------------|
| North America<br>www.engeniustech.com             | Los Angeles, USA | support@engeniustech.com<br>Local: (+1) 714 432 8668                                 |
| www.engeniuscanada.com                            | Canada           | rma@engeniuscanada.com<br>Toll Free: 888 397 2788<br>Local: (+1) 905 940 8181        |
| Europe<br>www.engeniusnetworks.eu                 | Netherlands      | support@engeniusnetworks.eu<br>Local: (+31) 40 8200 887                              |
| Africa / CIS / Middle East<br>www.engenius-me.com | Dubai, UAE       | support@engenius-me.com<br>Local: (+971) 4 339 1227                                  |
| Asia / Oceania<br>www.engeniustech.com.sg         | Singapore        | techsupport@engeniustech.com.sg<br>Local: (+65) 6227 1088                            |
| Taiwan<br>www.engeniustech.com.tw                 | Taiwan, R.O.C.   | twsupport@engeniusnetworks.com<br>Toll Free: 0800 003 885<br>Local(+886) 2 2652 1808 |

- **E)** Determine the mounting location. Mark and drill two pilot holes aligning to the screw holes of the bracket.
- F) Put wall anchors into the holes and insert screw into the wall anchor.
- **G)** Screw and secure the bracket in place.

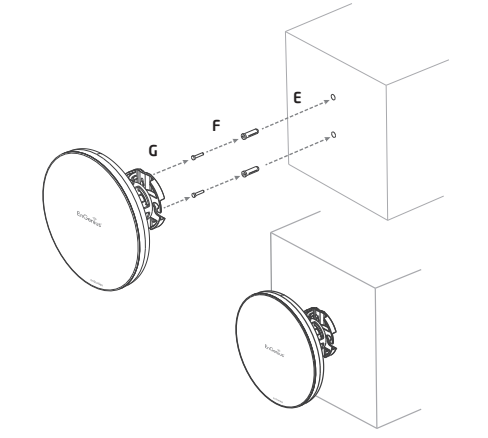

- $\ensuremath{\textbf{E}}\xspace$  Thread the open end of the pole strap through the two tabs on the bracket.
- F) Lock and tighten pole strap to secure bracket to the pole.

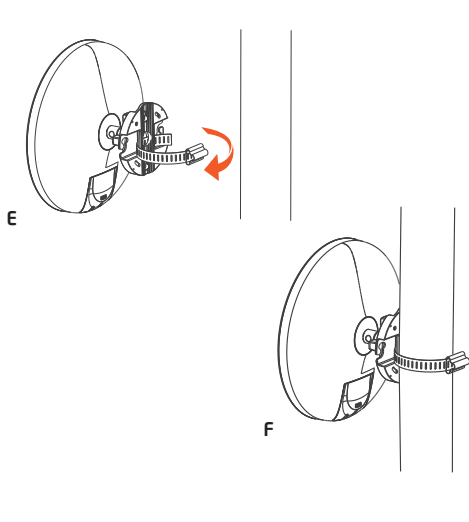

Notes

- A) Determone where the Access Point to placed and stick the Adhesive label on the surface.
- **B)** Use the appropriate drill bit drill teo 8.1 mm diagram and 26 mm depth holes on the markings of the label.
- C) Remove the label and Screw the anchors unto the holes until they are flush with the wall.
- **D)** Screw the includes screws into the anchors. place the Access Point against wall with the mounting screw heads.

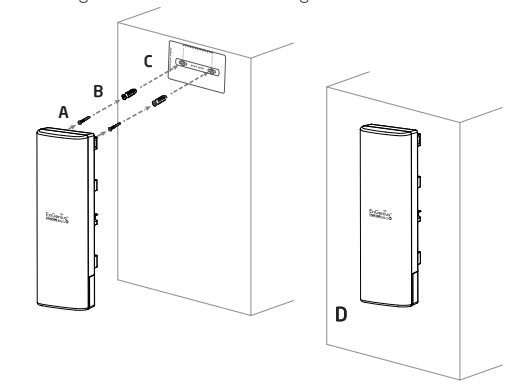

#### <u>ENH500</u>

В

- A) Thread the open end of the Pole Strap through the two tabs on the Pole Mount Bracket.
- **B)** Lock and tighten Pole Strap to secure Pole Mount Bracket to the pole.

Α

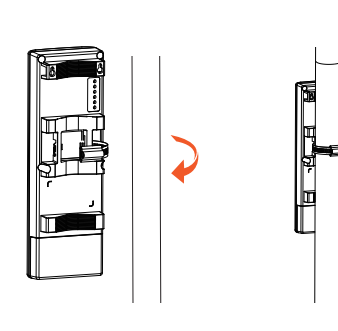

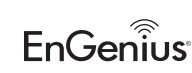

Maximum data rates are based on IEEE 802.11 standards. Actual throughput and range may vary depending on many factors including environmental conditions, distance between devices, radio interference in the operating environment, and mix of devices in the network. Features and specifications subject to change without notice. Trademarks and registered trademarks are the property of their respective owners. For United States of America: Copyright © 2020 EnGenius Technologies, Inc. All rights reserved.

#### <u>ENH500</u>